Payment services and Mobile Bank ID

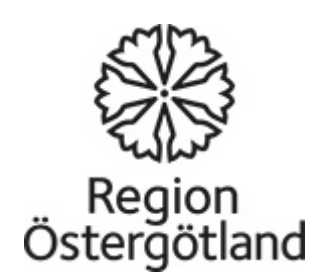

## Log in to your bank account online using your bank security token

https://demo.swedbank.se/app/ib/logga-in/

Open Swedbank's website http://www.swedbank.se Click on **Log in** in the upper-right hand corner. Use your personal Security token to identify yourself. (Store your Security token and bank card in a safe place.)

- Enter your personal identity number and select Security token or Corporate security token.
- Click Log in.
- Turn on the security token by pressing the blue button.
- A control image appears on your computer screen or mobile device. Direct the security token's camera at the control image.

- Enter your PIN in the security token and press "OK".
- The security token's window now displays your personal identity number along with information that you are about to identify yourself to Swedbank och Sparbankerna. Confirm by pressing "OK".
- The security token's window will again display the same text along with a one-time code. Enter the one-time code in the blank field in the Internet Bank or in the app. Click Continue.
- You are now logged in.

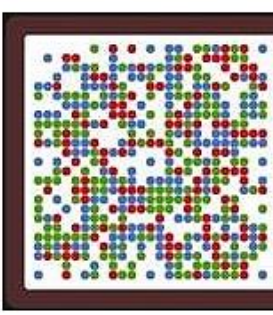

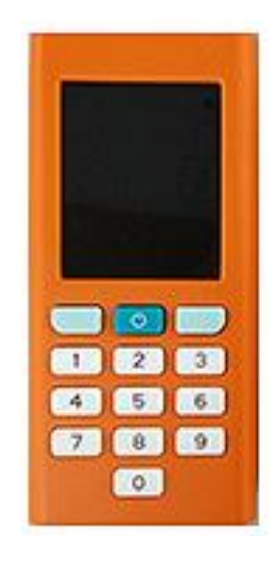

## Pay bills from your bank account online.

<u>https://www.youtube.com/watch?v=Mqr4h-</u> <u>K5mJU</u>

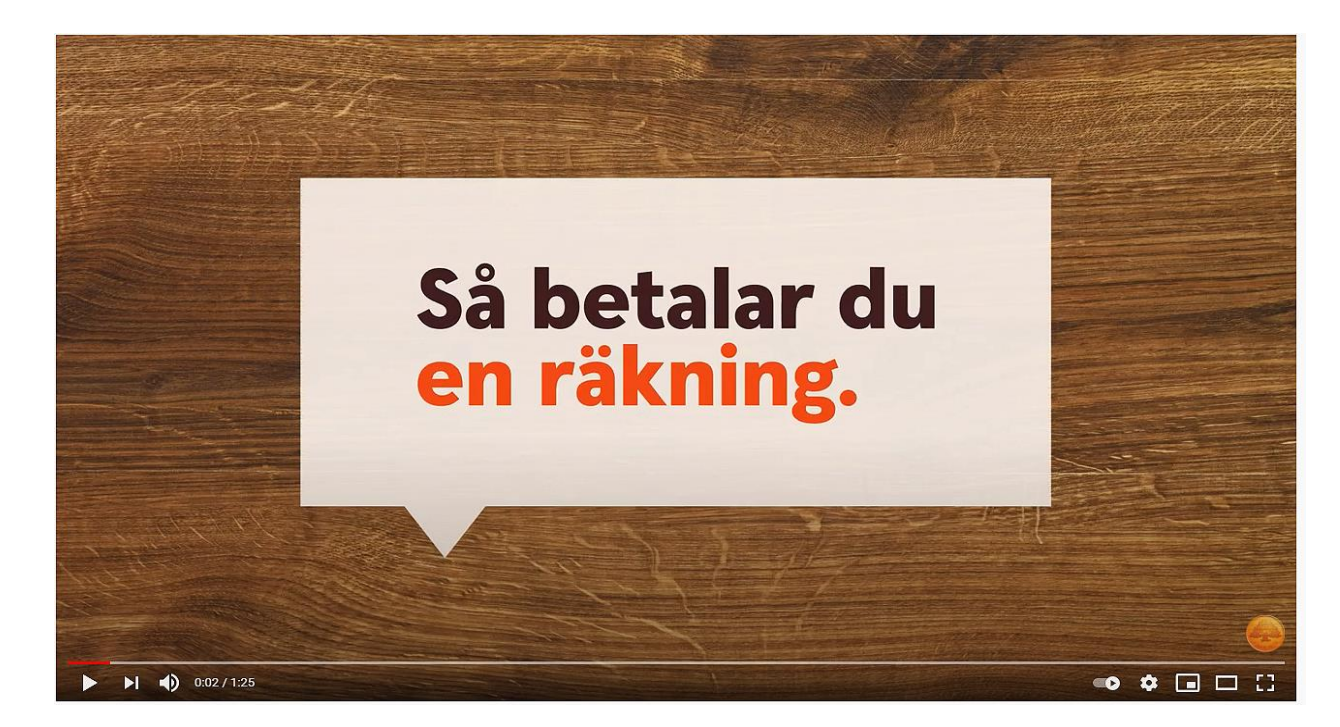

#### You will find all the information you need in order to pay in the invoice:

Payment routine (Bank giro, PlusGiro), recipient number, Amount, OCR number, and due date for the payment.

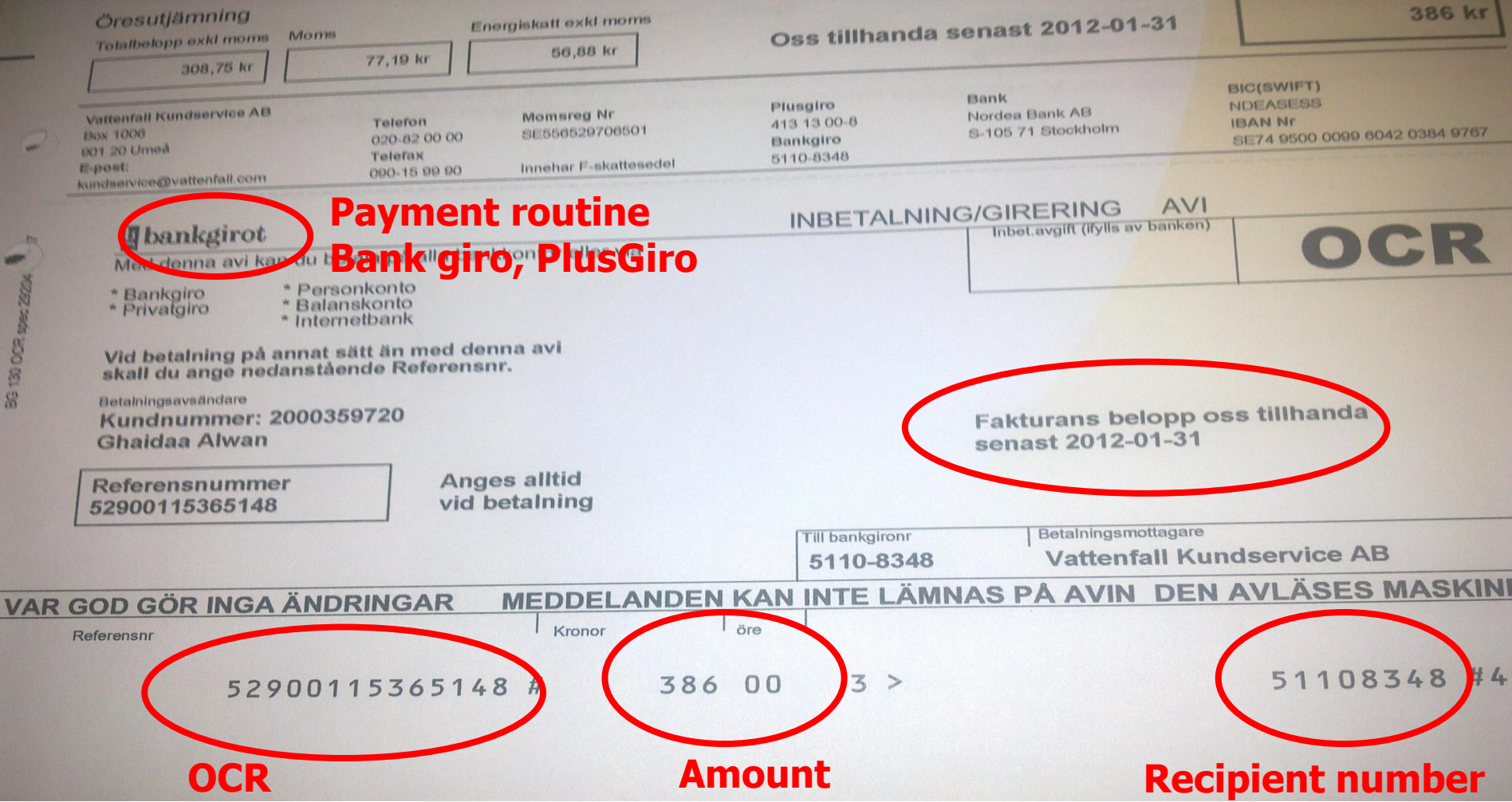

#### Invoice with or without OCR

#### With OCR

| Tillbal | ka Ny betalning                                  |       |
|---------|--------------------------------------------------|-------|
| Steg 1/ | 14: Fyll i följande fält                         |       |
| Frår    | Företagskonto<br>1234-5, 678 912 345-6 50 000,00 | 0 kr≯ |
| Till    | STIFTELSEN MIN STORA DAG<br>BG 900-5133          | >     |
| Belop   | op                                               |       |
|         |                                                  | Kr    |
| Eörfa   | llodatum                                         |       |
| Ulla    |                                                  |       |
| - Unia  |                                                  | 0     |
| Välj r  | eferens                                          | 0     |
| Välj r  | eferens<br>OCR Meddelar                          | de    |
| Välj r  | eferens<br>OCR Meddelar<br>34567890              | nde   |

#### Without OCR

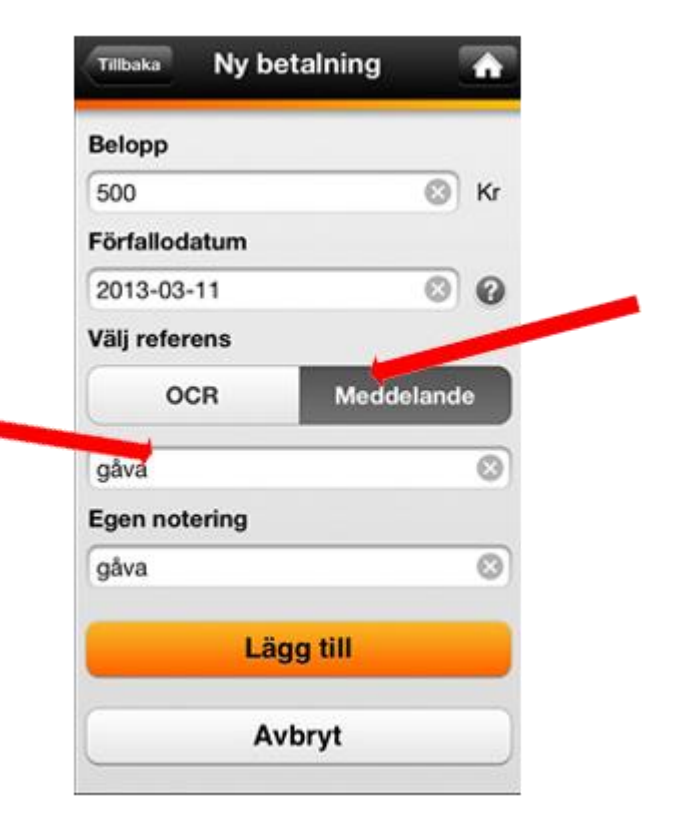

## When you are done, click **Log out** at the bottom of the left-hand menu.

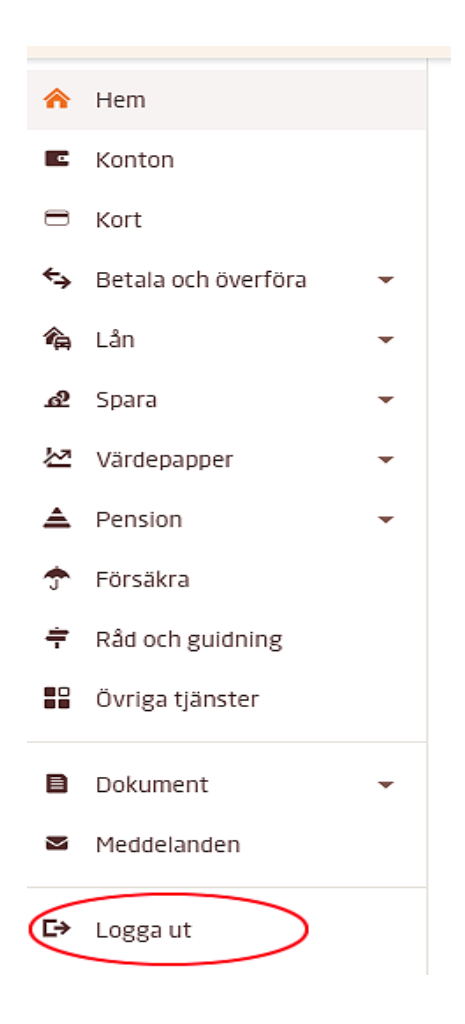

# Open/close your card for internet purchases

- In order to shop online using your card, you need to open your card for internet purchases, which you can easily do in the Internet Bank or in the app.
- If you have received a new bank card, you first need to activate the card before you can open it for internet purchases. How to activate your new bank card
- As soon as you have opened your card for internet purchases, you can start using it online. At stores connected to Mastercard Identity Check, you will need to confirm your purchase using Mobile BankID. If you are unable to use Mobile BankID, you can instead confirm your purchases using passwords and SMS.
- <u>https://www.swedbank.se/privat/kort-och-betala/kort/sa-fungerar-ditt-kort/handla-med-kort-pa-natet/oppna-stang-ditt-kort-for-internetkop.html</u>

## Get Mobile Bank ID

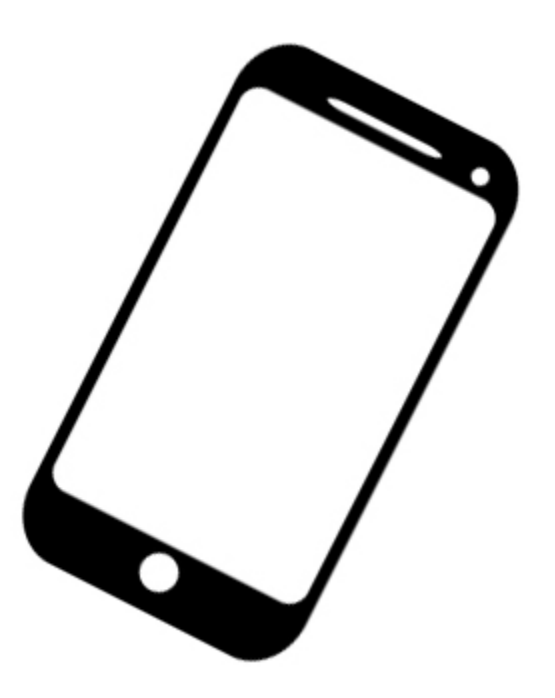

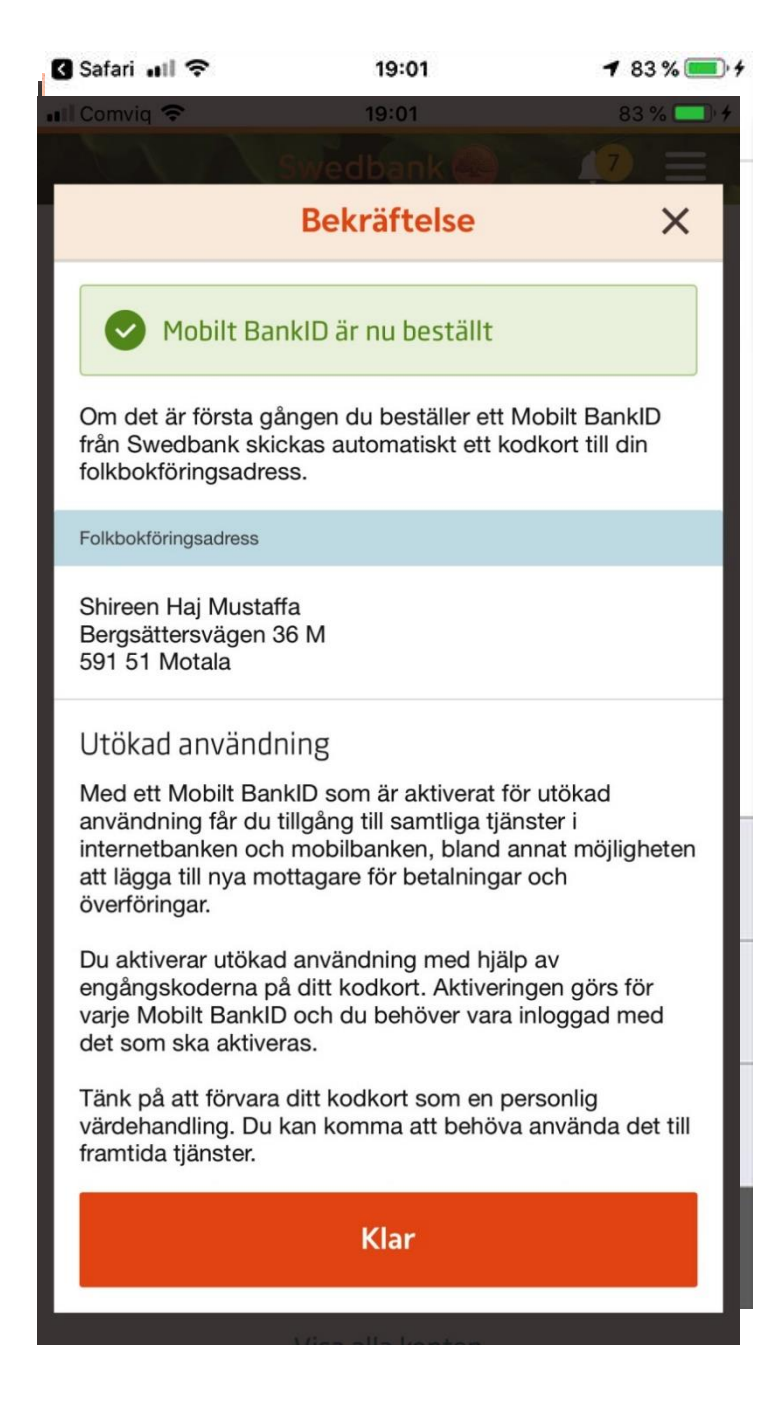

#### Mobile Bank ID

- Click Settings
- Manage services
- Mobile Bank ID
- Order Mobile Bank ID
- To approve
- Enter your code
- Download bank ID
- Start
- Choose a code and confirm.
- Finish by clicking Done

# Log in to your bank account via Bank ID

#### Swedbank App

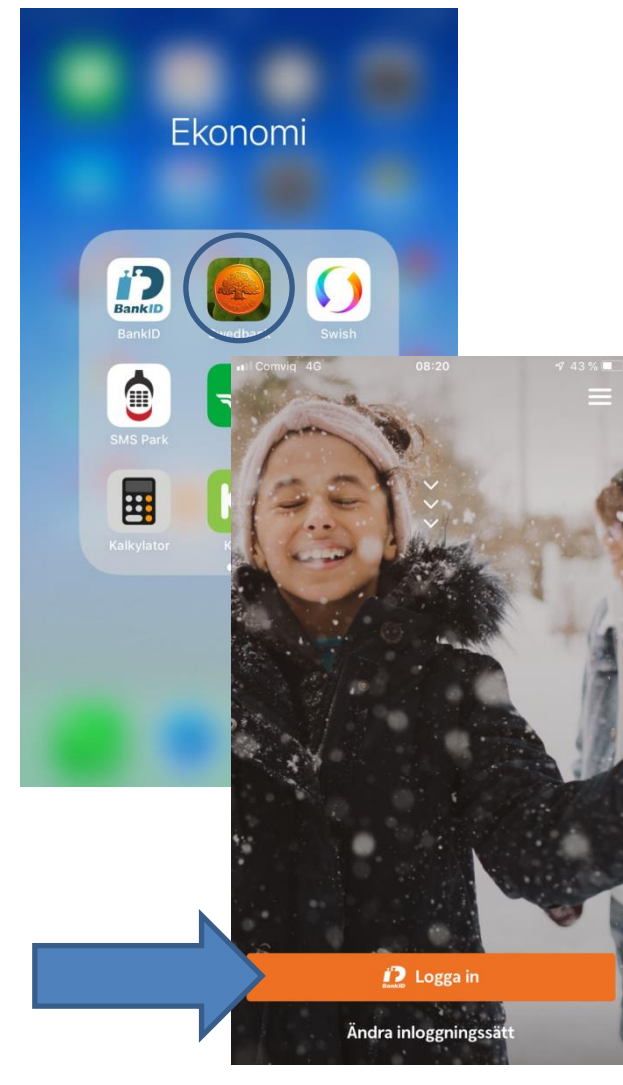

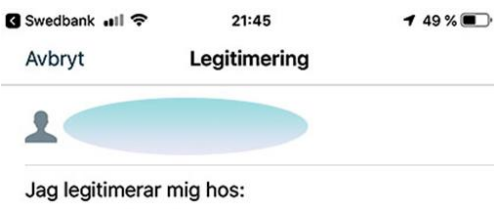

Swedbank och Sparbankerna

Click Log in Enter your personal code in bank ID Click Identify

| ßäkerhetskod |              |            |
|--------------|--------------|------------|
| 1            | 2 ABC        | 3 DEF      |
| 4 сні        | 5 JKL        | 6 мно      |
| 7 PQRS       | <b>8</b> TUV | 9 wxyz     |
| ×            | 0            | Legitimera |

#### Menu in the Swedbank app

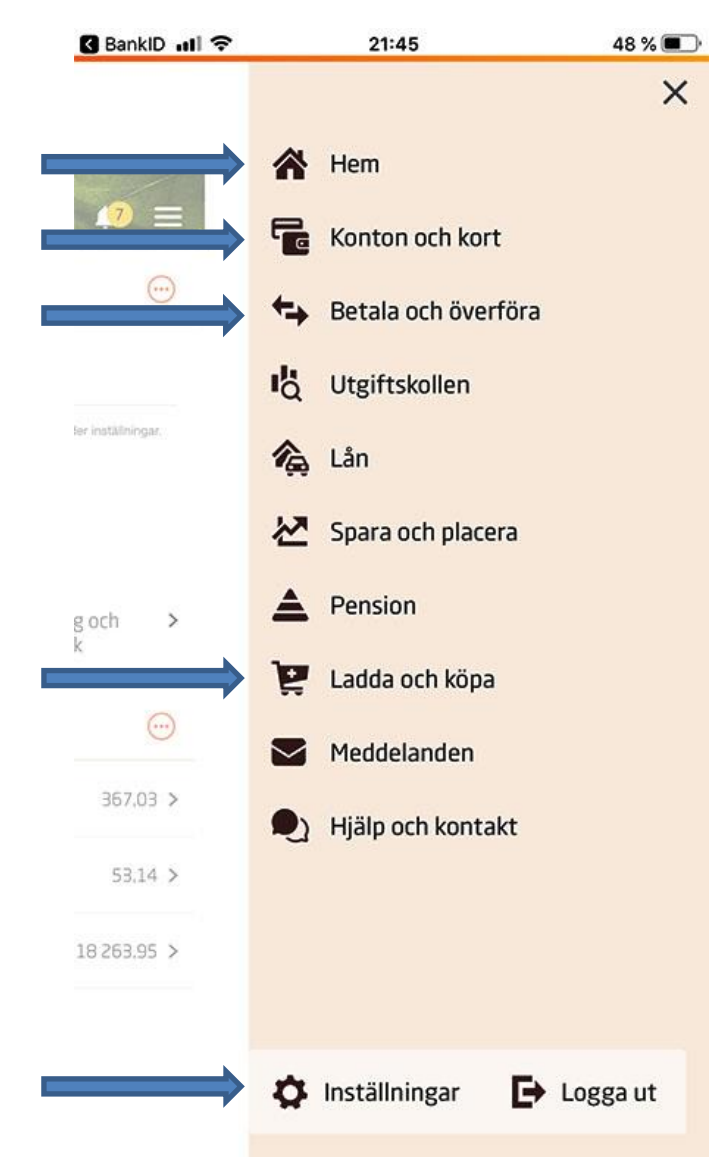

- Here you will see your balance, account, and e-invoice
- All accounts you have (children's account, savings account)
- Pay your bills or transfer money.
- Top up your phone card.
- Settings

#### Pay bills

| atl Comviq 🗢                                      | 21:49                   | 47 % 🔳 -             |
|---------------------------------------------------|-------------------------|----------------------|
| ntl Comviq 🗢                                      | 21:49                   | 47 % 🔳               |
| A CAN                                             | Betala och överfö       | öra 🥵 🚍              |
|                                                   | Betala och överföra men | y <b>v</b>           |
| 🤊 e-faktur                                        | or                      | •                    |
| Abonneman                                         | gshjälpen               | •                    |
| N                                                 | y betalning/övei        | rföring              |
| 1 Att god                                         | lkänna                  |                      |
| Från Privatkonto                                  |                         | 8480-6,914 805 164-3 |
| Infrastruktura<br>BG 250-5683<br>OCR: 19252820122 | ovgift , Singel         | 25,00<br>Snarast     |
| Belopp:                                           |                         | 25,00                |
| Totalt belopp:                                    |                         | 25,00                |
|                                                   | Godkänn                 |                      |

- Select Payments and Transfers
- Select the account to pay from
- Use camera to scan all invoice details such as OCR, recipient, and amount.
- Click Done
- Add
- Approve

#### Transferring money

| BanklD 🗤 🗢 21:53 🕇 4                                                                                               | 6 % 💼 |
|----------------------------------------------------------------------------------------------------|-------|
| Betala och överföra 17                                                                                             | =     |
| Bekräftelse                                                                                                    | ×     |
| ✓ 1 betalning/överföring godkändes                                                                                 |       |
| Godkänt belopp<br>10,00 kr                                                                                         |       |
| > Visa detaljer                                                                                                    |       |
| Aktivera notiser   Du har väl inte glömt att aktivera notiser   för inkomna e-fakturor och avvisade   betalningar? | >     |
| Tips! Abonnemangshjälpen<br>Få koll på dina abonnemang och se om<br>du kan få bättre villkor                       | >     |
| Klar                                                                                                    |       |
| Logga ut                                                                                                    |       |
|                                                                                                    |       |

- Select Payments and Transfers
- Select the account from which to make the transfer
- Select who to transfer to.
- Amount
- Click Add
- Approve
- Enter your bank ID code and sign
- Finish by clicking Done

#### Swish

With Swish, you can quickly and securely send and receive money via your mobile number, which is connected to your bank account. The money is sent directly — even if the recipient is with another bank.

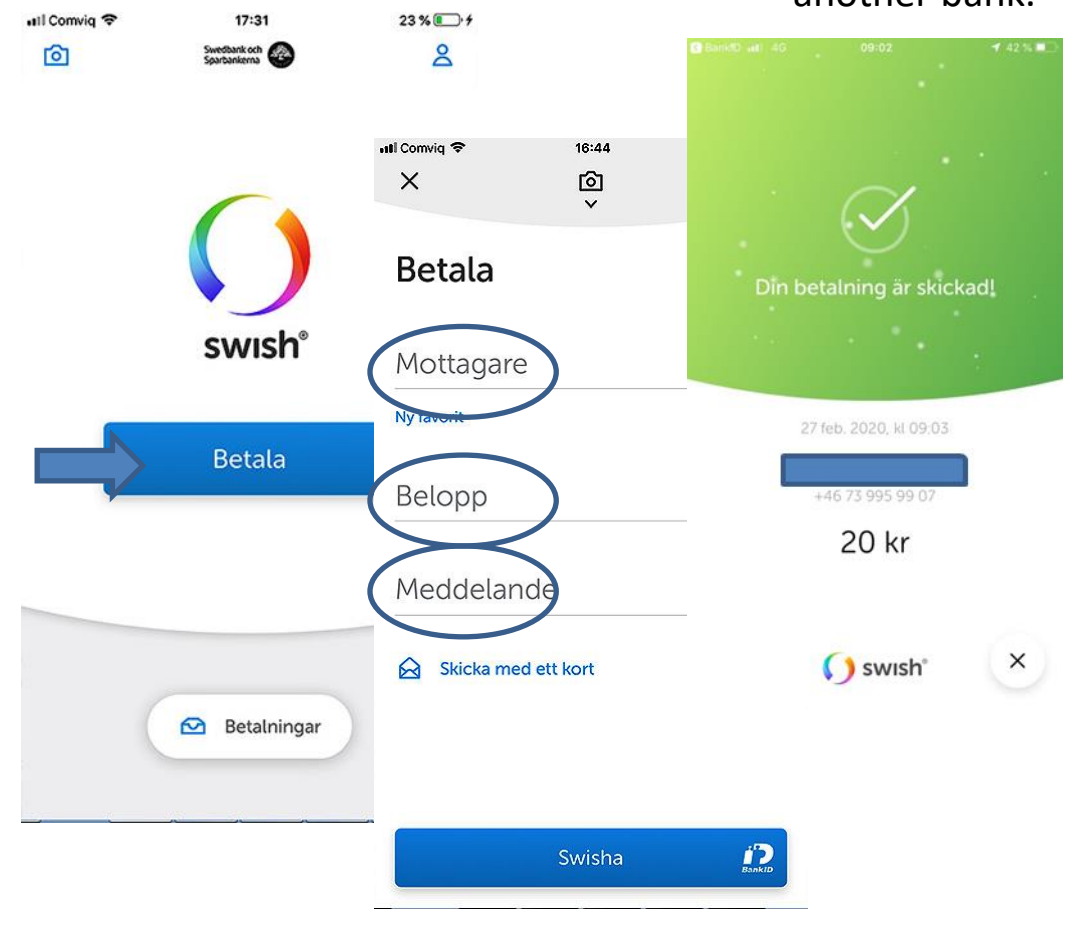

- Click Pay
- Enter the recipient's telephone number
- Amount
- Swish

### BanklD uil 21:54 46 % Top Up Phone Card

| Spot Premiur  | n              | >      |       |
|---------------|----------------|--------|-------|
| 📶 Comviq 🗢    | 21:55          | 4      | 5 % 🔳 |
| ATA           | Ladda och köpa | 17     | =     |
|               | Ny laddning    |        | ×     |
| Från konto    |                |        | - 1   |
| Privatkonto   | >              | 332,03 | >     |
| Mottagare     |                |        |       |
| Comvid        | 3              |        | >     |
| Belopp        |                |        |       |
| Comviq Amigos |                | 50,00  | >     |
|               | Кöр            |        |       |
|               |                |        |       |
|               |                |        |       |
|               |                |        |       |
|               |                |        |       |

| 🖬 Comviq 🗢      | 21:55            | 45 % 🔳 |
|-----------------|------------------|--------|
|                 |                  |        |
|                 | Ladda och kopa   |        |
|                 | Bekräftelse      | ×      |
|                 |                  |        |
| 10              |                  |        |
| 🕑 Din laddni    | ing är genomförd |        |
|                 |                  |        |
|                 |                  |        |
|                 |                  |        |
|                 | 50,00 kr         |        |
|                 |                  |        |
| -               |                  |        |
| > Visa detalier |                  |        |
|                 |                  |        |
|                 |                  |        |
| •               |                  |        |
|                 |                  |        |
|                 | 5265 C.C.        |        |
|                 | Klar 🧃           |        |
|                 |                  |        |
|                 |                  |        |
|                 |                  |        |
|                 |                  |        |
|                 |                  |        |
|                 |                  |        |
|                 |                  |        |
|                 |                  |        |
|                 |                  |        |
|                 |                  |        |
|                 |                  |        |
|                 |                  |        |
|                 |                  |        |

- Click Refill your phone card
- Choose from which account to pay, recipient, and what amount, then click Purchase
- Click Done

Do not forget to log out of the bank and close the browser before you turn off your computer!